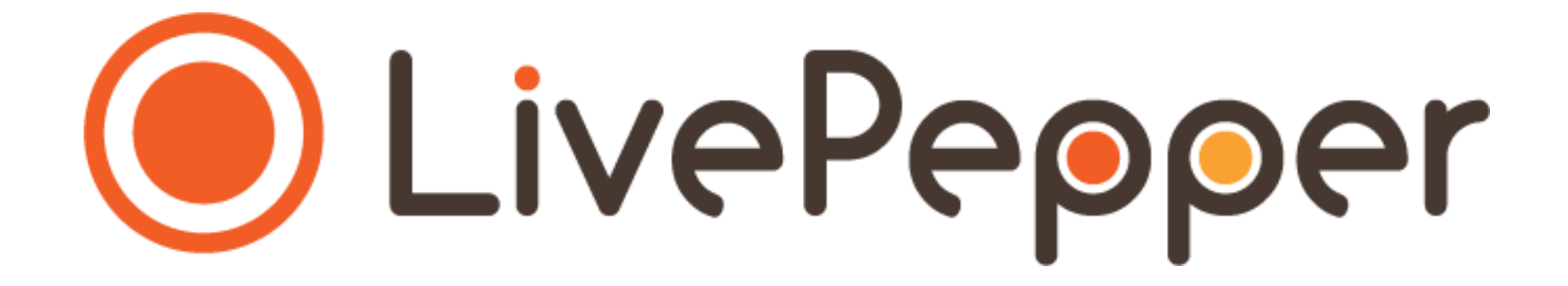

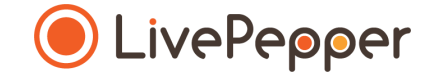

# Le Backoffice

Mode d'emploi

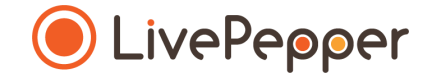

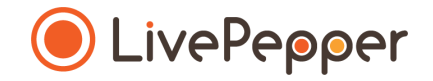

- 1. Rendez-vous sur le site de LivePepper
  - Dans la barre d'adresse de votre navigateur internet, saisissez l'adresse du site de LivePepper : <u>http://www.livepepper.fr/</u>
  - Ou cliquez sur le lien ci-dessus pour accéder directement à notre site : <u>http://www.livepepper.fr/</u>

| Contraction   Rederder sur Google ou saisir une URI | epepper.fr |
|-----------------------------------------------------|------------|
| Retercher sur Google ou saisr une URL               |            |
| Rechercher sur Google ou saisir une URL.            |            |
| Rechercher sur Google ou saisir une URL.            |            |
| × v<br>vww.livepepper.fr                            |            |
| ×<br>vww.livepepper.fr                              |            |
| × C<br>www.livepepper.fr                            |            |
| ×<br>www.livepepper.fr                              |            |
| × C<br>www.livepepper.fr                            |            |
| × vww.livepepper.fr                                 |            |
| × viewww.livepepper.fr                              |            |
| × www.livepepper.fr                                 |            |
| Applications                                        |            |
| Applications                                        |            |
|                                                     |            |
|                                                     |            |

● LivePepper

- 2. Sur le site de LivePepper
  - Sur le bandeau haut de la page d'accueil, cliquez sur le bouton "Connexion".

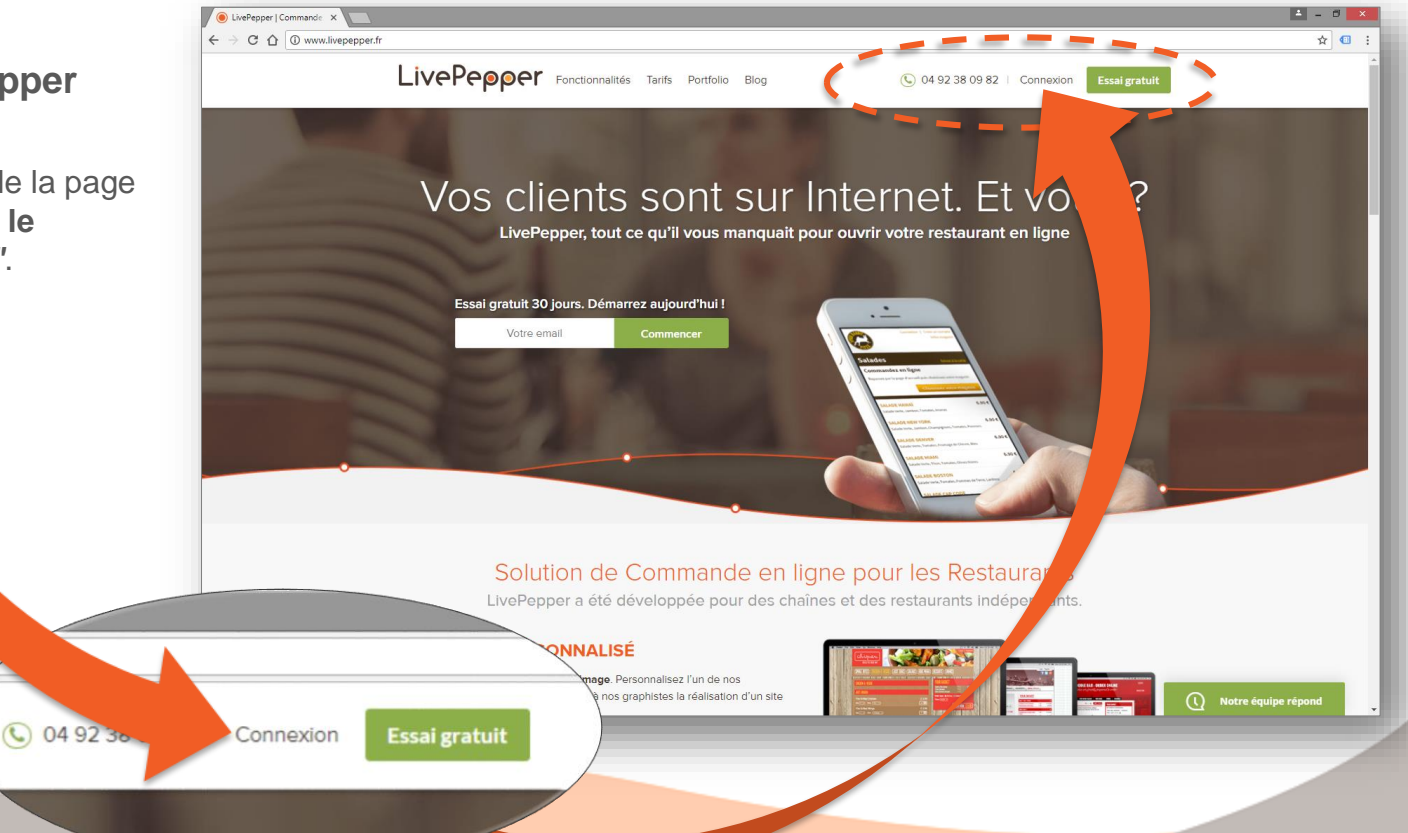

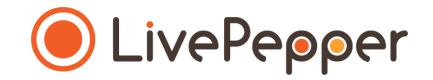

- 3. Saisie de vos identifiants
  - Vous arriverez ensuite sur la page de connexion au backoffice de votre site de restauration.
  - Dans l'encadré "Identifiant" saisissez l'identifiant qui vous a été communiqué.
  - Dans l'encadré "Mot de passe", saisissez le mot de passe qui vous a été transmis.

 Cliquez enfin sur le bouton "Connexion".

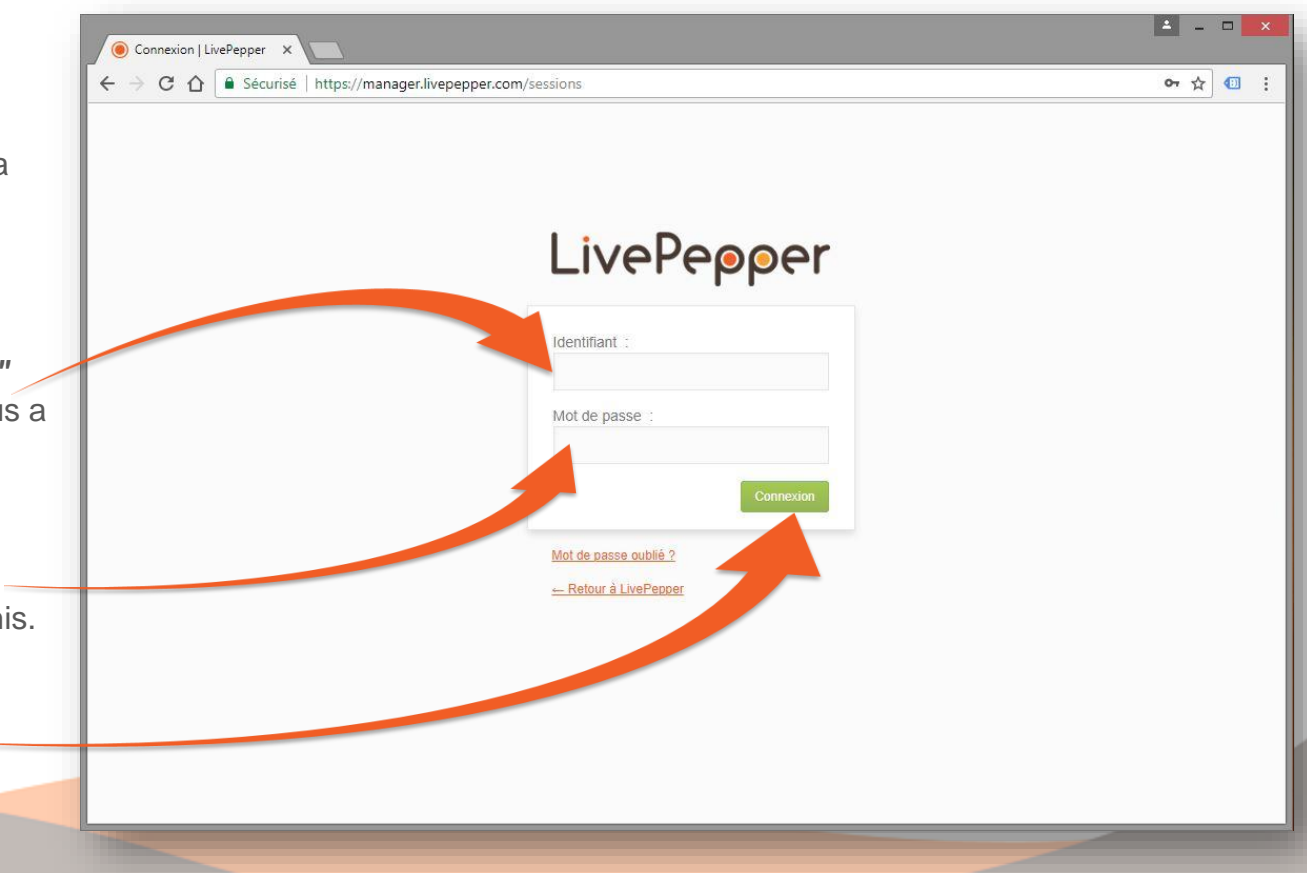

#### 4. Arrivée sur le backoffice

- Vous arriverez alors sur la page d'Accueil de votre Tableau de bord.
- Vous pourrez ensuite naviguer dans les différentes rubriques de votre Backoffice pour compléter et personnaliser le site de commande en ligne de votre restaurant.

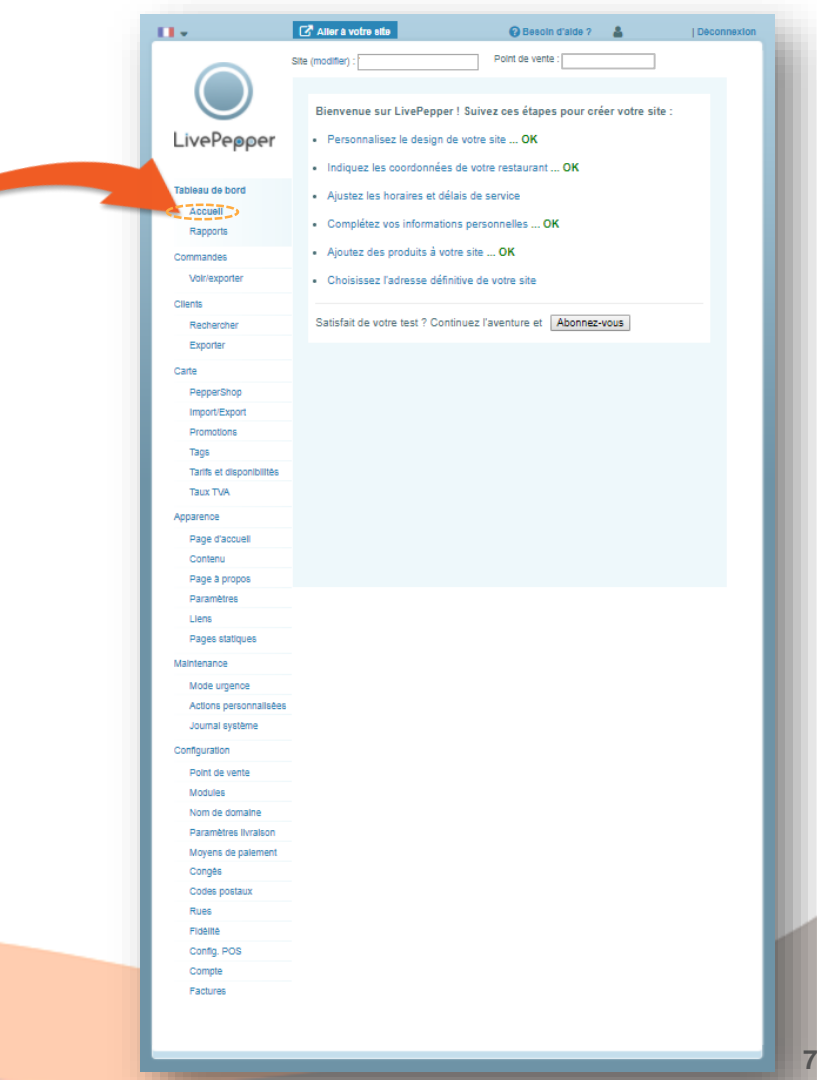